## Hur du registrerar dig och loggar in på ett Zoom-möte

När du har fått en inbjudan till ett web-möte i Zoom som man måste registrera sig till så trycker du på länken <u>Klicka här för att registrera dig till mötet</u>

Välkommen till vårt ZOOM webmöte nästa onsdag kl 12:00-13:00.

Klicka här för att registrera dig till mötet

När du har registrerat dig får du ett bekräftelsemejl med länken till själva webmötet. Vi öppnar websidan cirka 11:45 så att du kan logga in i lugn och ro innan vi börjar själva mötet.

Välkommen

IrBa

Skriv ditt förnamn i rutan *First Name*, ditt efternamn i rutan *Last Name* och din mejladress i de två fälten *Email Address* samt *Confirm Email Address*. Tryck slutligen på *Register.* 

|                        |                                 | f У in 🛛               |  |
|------------------------|---------------------------------|------------------------|--|
| Topic tes              | t-inget möte                    |                        |  |
| Time De                | c 3, 2020 06:00 PM in Stockholm |                        |  |
|                        |                                 |                        |  |
| First Name*            |                                 | Last Name*             |  |
| Email Address*         |                                 | Confirm Email Address* |  |
|                        |                                 |                        |  |
| * Required information | ition                           |                        |  |
|                        | ator                            |                        |  |

När du har tryckt på *Register* så kommer den här sidan upp. Du kan bara stänga den så länge genom att stänga web-sidan.

| Meeting Registration Approved                                                                                                    |                                                      |  |  |  |
|----------------------------------------------------------------------------------------------------|------------------------------------------------------|--|--|--|
| Торіс                                                                                                    | Projektgruppen - körschema                           |  |  |  |
| Time                                                                                                    | Apr 20, 2020 06:00 PM in Stockholm                   |  |  |  |
| Meeting ID:                                                                                                    | 963-8078-1103                                        |  |  |  |
| To Join the N                                                                                                    | To Join the Meeting                                  |  |  |  |
| Join from a PC                                                                                                    | Join from a PC, Mac, iPad, iPhone or Android device: |  |  |  |
| Please click this URL to join. https://zoom.us/w/96380781103?tk=fhtLClUmcQD73s5dQrdDqXhVDO-eJnn5v-<br>bpHXoIRW8.DQEAAAAWcL4CLxZKaVR1WEZrUVMtYXV6LTgwMUUxbUFBAA |                                                      |  |  |  |
| To Cancel This Registration                                                                                                    |                                                      |  |  |  |
| You can cance                                                                                                    | You can cancel your registration at any time.        |  |  |  |

Direkt efter att du har registrerat dig så får du ett mejl som bekräftar din registrering. När det är dags att logga in på mötet så plockar du fram detta mejl och trycker på länken <u>Click Here to Join</u> som ger dig tillträde till mötet

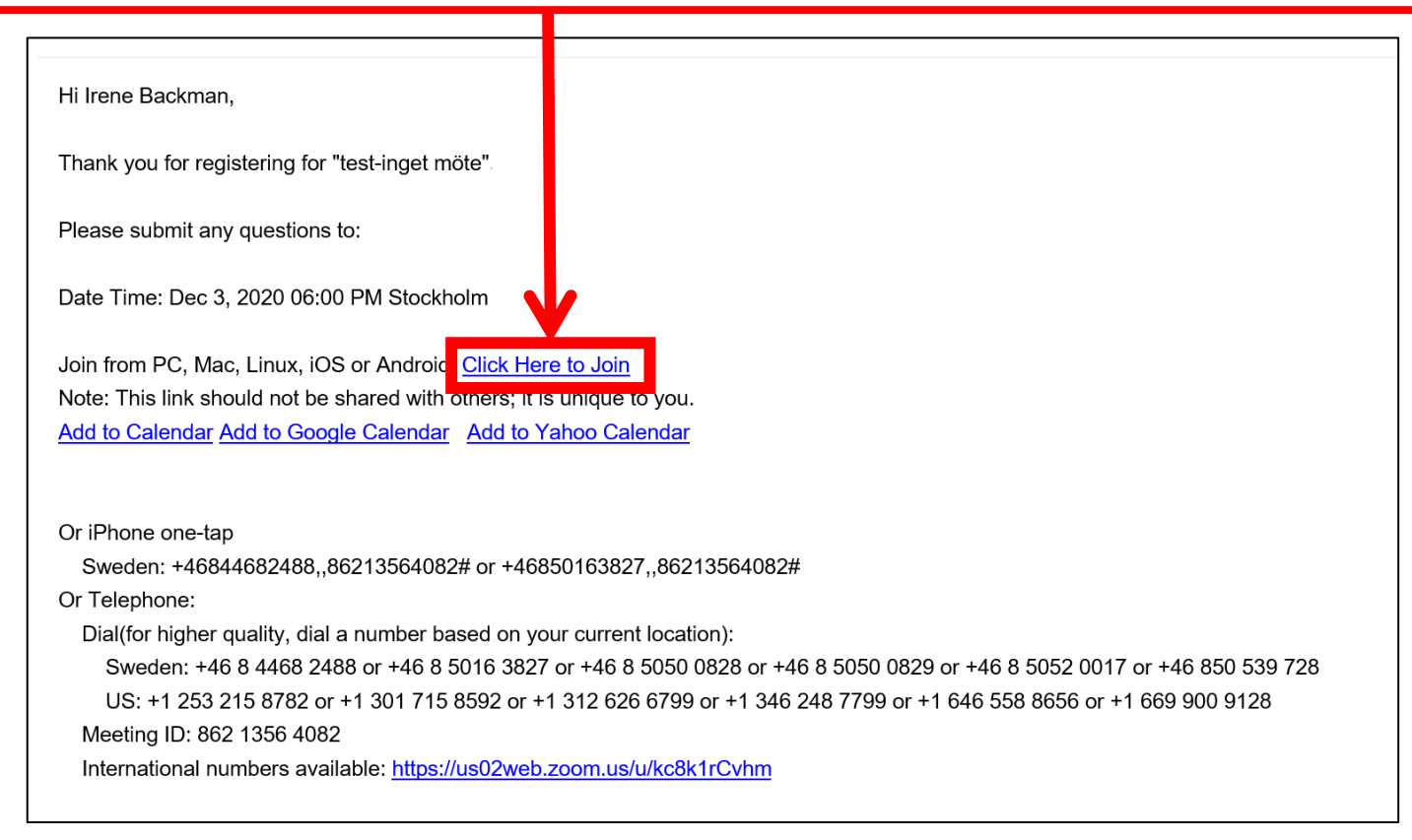

## Därefter visas den här texten. Gör ingenting utan vänta bara tills nästa bild visar sig.

| zoom |                                                                                                  | Support | English 👻 |
|------|--------------------------------------------------------------------------------------------------|---------|-----------|
|      |                                                                                                  |         |           |
|      |                                                                                                  |         |           |
|      |                                                                                                  |         |           |
|      | Click Open Zoom Meetings on the dialog shown by your browser                                     |         |           |
|      | If you don't see a dialog, click Launch Meeting below.                                           |         |           |
|      | Launch Meeting                                                                                   |         |           |
|      | Don't have Zoom Client installed? Download Now                                                   |         |           |
|      | Having issues with Zoom Client? Join from Your Browser                                           |         |           |
|      |                                                                                                  |         | 0         |
|      | Copyright ©2020 Zoom Video Communications, Inc. All rights reserved.<br>Privacy & Legal Policies |         |           |

Om du får upp en skylt där det står: **Du behöver en ny app för att öppna denna zoommtg-länk** så måste du ladda ned den appen för att kunna delta i web-mötet. Tryck på <u>**Download Now**</u> nedanför skylten...

| zoom  |                                                                                                    |       | Support English <del>v</del> |
|-------|----------------------------------------------------------------------------------------------------|-------|------------------------------|
| Click | Du behöver en ny app för att öppna denna<br>zoommtg-länk<br>Sök efter en app i Microsoft Store<br>Använd alltid denna app<br>OK | owser |                              |
|       | Don't have Zoom Client installed Download Now                                                                                   |       |                              |
|       | Copyright ©2020 Zoom Video Communications, Inc. All rights reserved.<br>Privacy & Legal Policies                                |       | •                            |

...då kommer du till Zooms hemsida och där trycker du på knappen <u>Download</u> under rubriken Zoom Client for Meetings. Installera programmet och starta därefter om din dator.

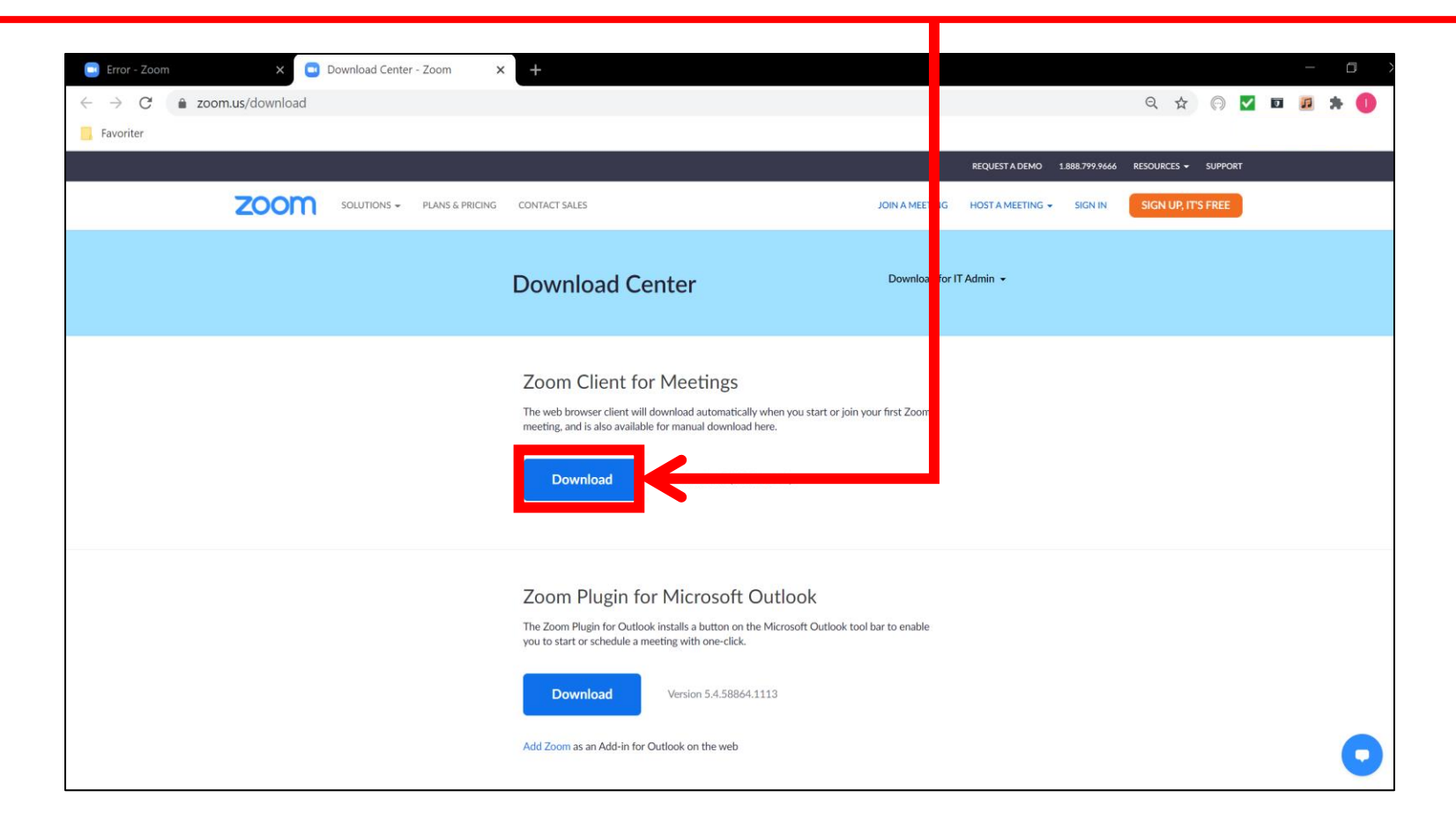

När du har installerat programmet Zoom på din dator så ska du gå tillbaka till bekräftelsemejlet och än en gång trycka på den länk som har tillhandahållits

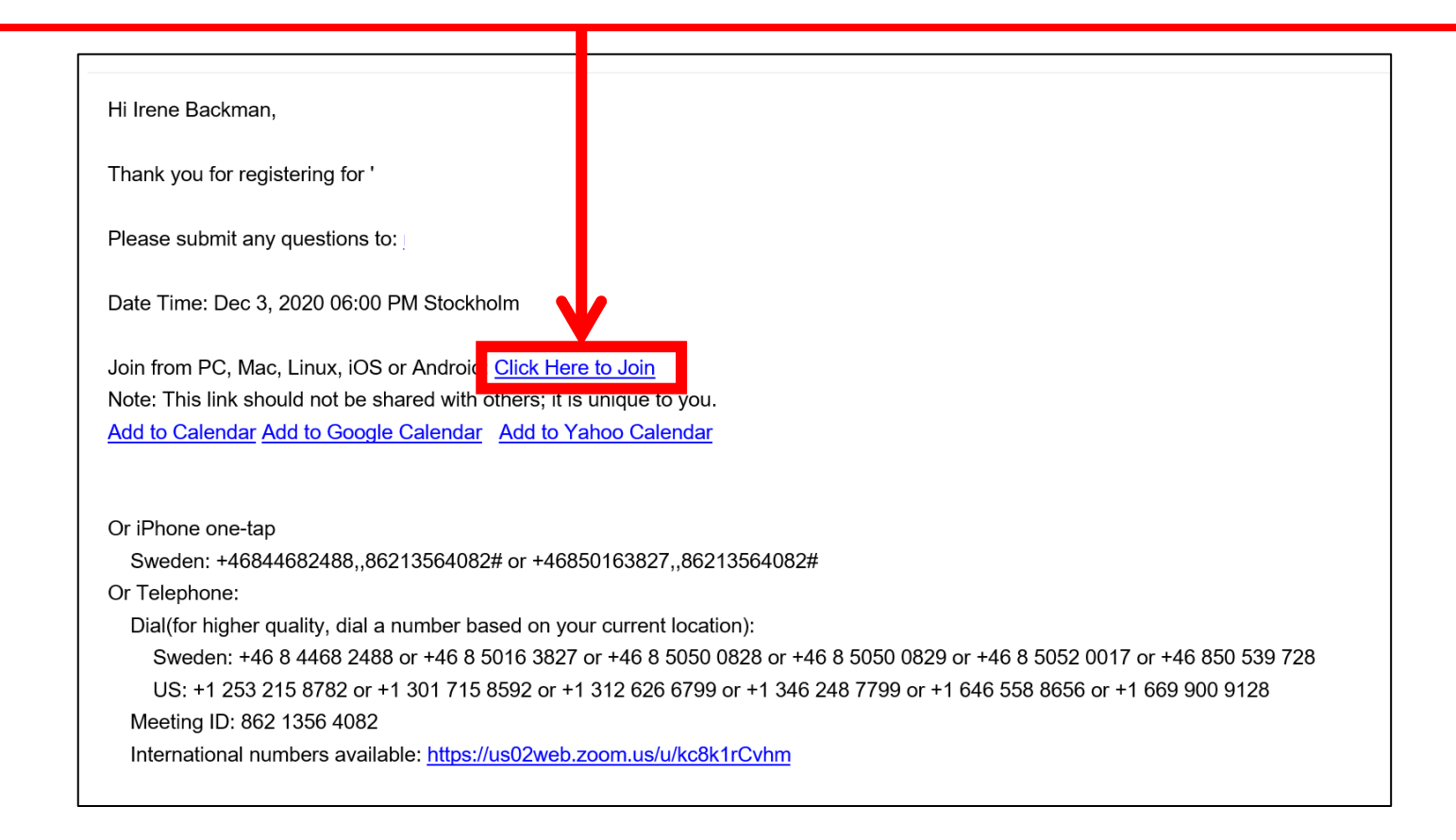

Nu ska du få upp en av dessa texter och då är allt som det ska vara och du kan delta i mötet utan problem när det sätter igång.

| Om mötet startar vid ett senare tillfälle<br>så ser du den här skylten                                                         |                              | Om mötet startar alldeles strax så ser du denna skylt. Då väntar du bara                                                                                                    |
|----------------------------------------------------------------------------------------------------|------------------------------|----------------------------------------------------------------------------------------------------|
| zoom                                                                                                    | Support English <del>v</del> | ZOOM Support English +                                                                                                    |
| The meeting is scheduled for 2020-11-24.<br>Start: 6:00 PM<br>2020-11-24 Tre aspekter på Hållbarhet – Ekonomi – Ekologi – Etik | ×<br>/:                      | Please wait for the host to start this meeting.     Start: 9:00 AM     med registrering      Test Computer Audio     If you are the host, please login to start this meeting. |
| Don't have Zoom Cilent Installed? Download Now                                                                                 |                              | Don't have Zoom Client installed? Download Now                                                                                                    |
| Having issues with Zoom Client? Join from Your Browser Copyright @2020 Zoom Video Communications, Inc. All rights reserved.    | 0                            | Having issues with Zoom Client? Join from Your Browser Copyright 6/2020 Zoom Video Communications, Inc. All rights reserved.                                                  |

...tills mötesvärden släpper in dig i mötet. På väg in i mötet ser du en bild på dig själv [om du har din kamera påslagen i datorn] och väljer med knapparna under bilden om du vill gå med i mötet med kameran påslagen eller ej

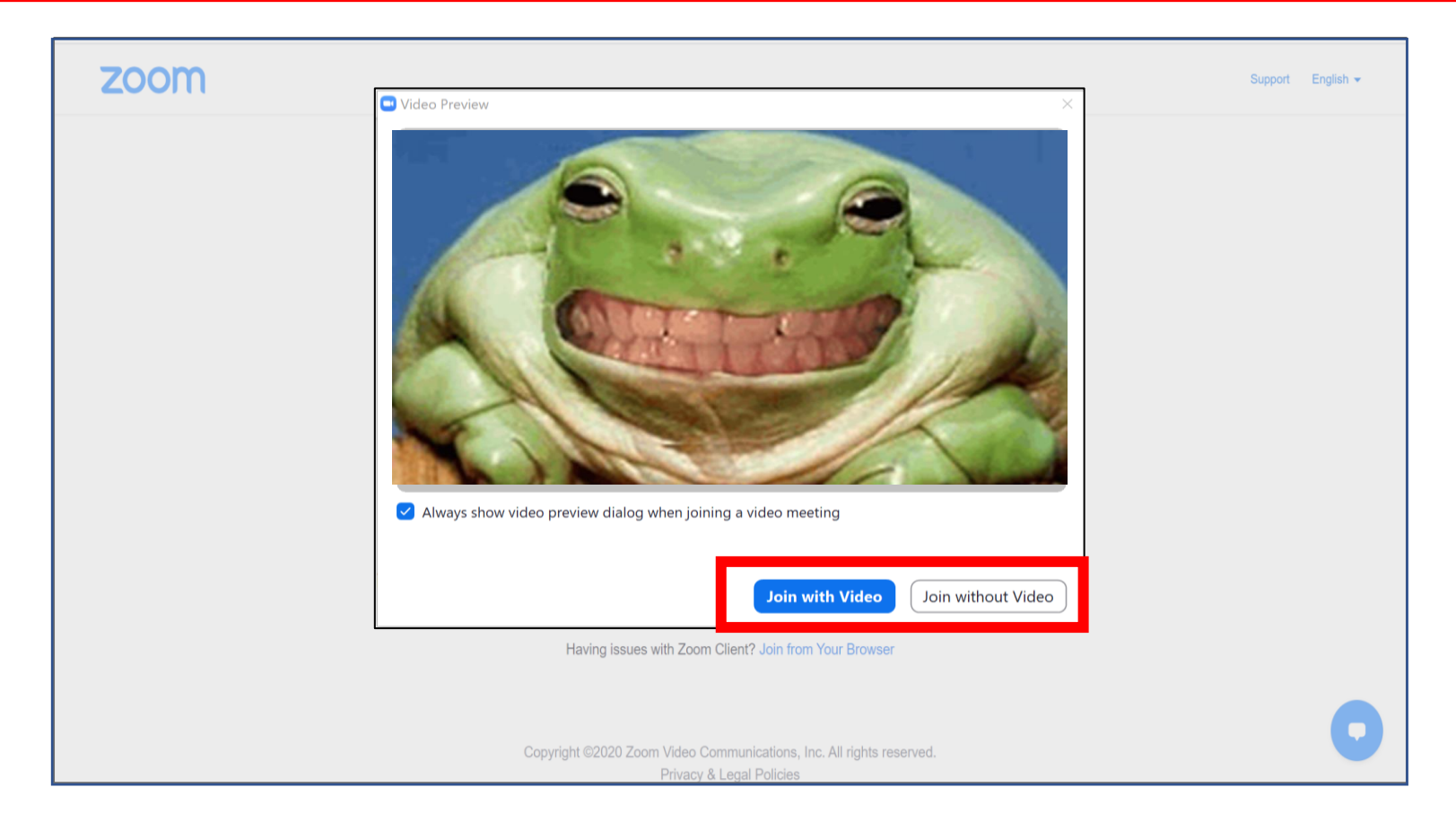

## Nu är du inne i mötet

[se separat instruktion om hur du använder reglagen i ett Zoom-möte]

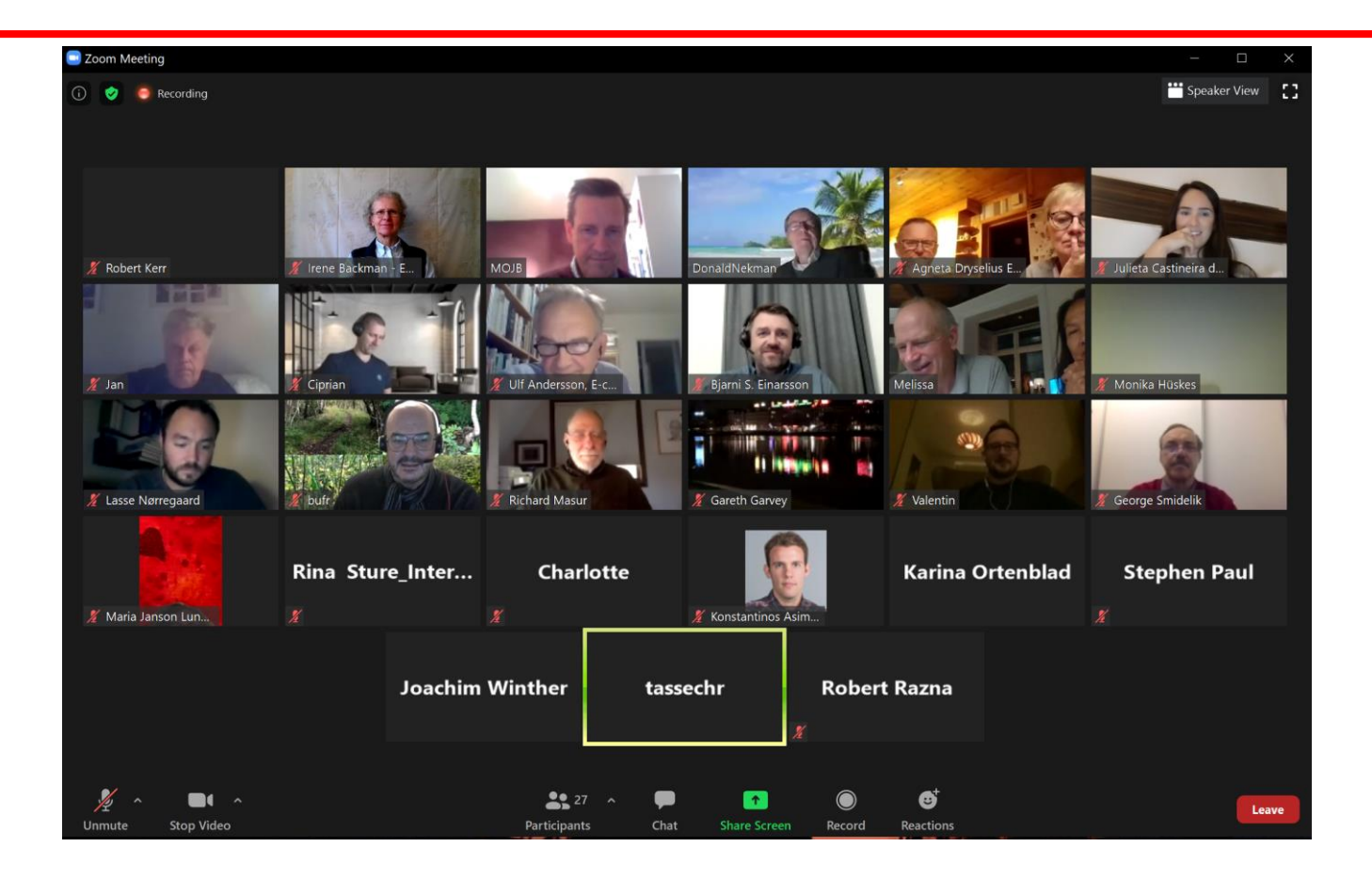